**Department of Computer Science;** 

Faculty of Science, Khon Kaen

University

Course No:....<sup>322 766</sup> ..... **Course Name:** Computer Network ..... Student Name/Last Name: นายสาขิน ขาวไชยมหา \_\_\_\_\_ Student ID: 585020073-9 Group ID and SubGroup ID: กลุ่ม 2 Submission Date: 17 ตุลาคม 2558 ..... Consent: I/We have worked with other students listed below WITHOUT copying word by word! all penalties will be concurred otherwise (providing student's signature) นางสาวภัทราภรณ์ โซตินาเสียว 585020069-0 ..... นายศักรินทร์ ภูพันนา 585020072-1 นายกฤษดา เครือวัลย์ 585020143**-**4

.....

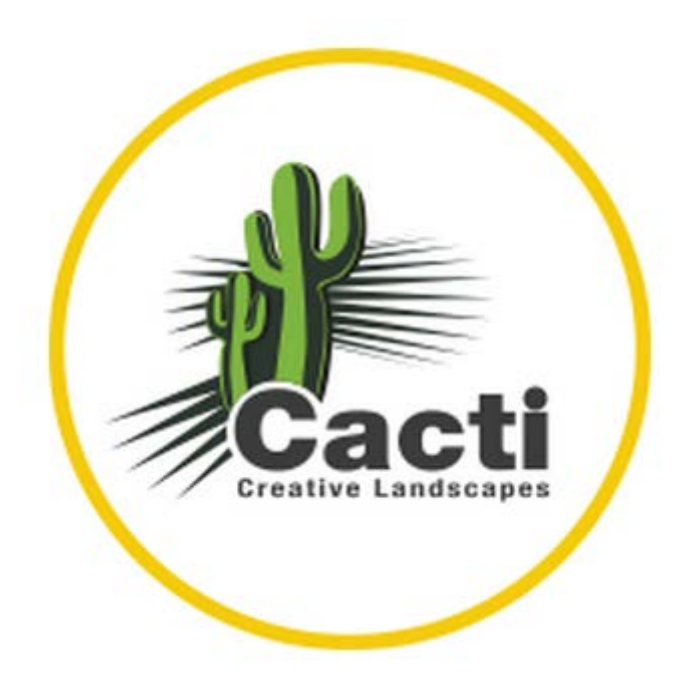

### Cacti On CentOS 6.7

Cacti คือ เครื่องมือ หรือโปรแกรมสำหรับตรวจสอบระบบเครือข่าย (Network Monitoring) และ แสดงผลลัพธ์ออกมาในรูปแบบของกราฟ เหมาะสำหรับการดำเนินงานด้านธุรกิจ IT โดยโปรแกรม Cacti เป็นโปรแกรมฟรี (Open Source) โดยโปรแกรม Cacti มีการทำงานร่วมกับโปรแกรม RRDTool สำหรับ การจัดการด้านข้อมูลที่เชื่อมโยงกับข้อมูล CUP Load, Network Bandwidth เป็นต้น โดยโปรแกรม Cacti นั้นสามารถตรวจสอบระบบเครือข่ายได้หลากหลายชนิด และหลายหลายรูปแบบ เช่น network bandwidth utilization, CPU load, running processes, disk space และอื่น ๆ อีกมากมาย โดยตัว Cacti สามารถติดตั้งได้ในตัว Linux ต่างๆได้เช่น Ubuntu , CentOS เป็นต้น

### โปรแกรม และ Service ที่จำเป็นต่อการติดตั้ง Cacti

- 1. Apache คือ Web Server ทำหน้าที่ให้บริการ และแสดงผลข้อมูลผ่านโปรแกรมเว็บเบราว์เซอร์
- 2. PHP คือ ภาษาที่ใช้สำหรับการสร้างกราฟ โดยใช้งานร่วมกับ RDDTool
- 3. MySQL คือ ฐานข้อมูลที่จัดเก็บข้อมูลต่าง ๆ ของระบบเครือข่าย
- 4. PHP-SNMP คือ Extension สำหรับการทำงาน SNMP บน PHP
- 5. NET-SNMP คือ Protocol สำหรับบริหาร และจัดการเครือข่าย
- 6. RDDTool คือ ฐานข้อมูลที่ใช้สำหรับการเชื่อมโยงกับ CPU load, Network Bandwidth และอื่น ๆ

# ติดตั้ง Cacti (Network Monitoring) บน Linux CentOS 6.7

1.ติดตั้ง Apache ด้วยคำสั่ง

yum install httpd httpd-devel

| E root@Krisada:~                                | - | × |
|-------------------------------------------------|---|---|
| File Edit View Search Terminal Help             |   |   |
| [root@Krisada ~]# yum install httpd httpd-devel |   | ^ |
|                                                 |   |   |

| E root@Krisada:~ _                                                                                                    |                                      | × |
|----------------------------------------------------------------------------------------------------|--------------------------------------|---|
| File Edit View Search Terminal Help                                                                                                    |                                      |   |
| Verifying       : openldap-2.4.40-6.el6_7.x86_64       8         Verifying       : httpd-2.2.15-47.el6.centos.x86_64       9         Verifying       : httpd-2.2.15-45.el6.centos.x86_64       10         Verifying       : httpd-tools-2.2.15-45.el6.centos.x86_64       11         Verifying       : openldap-2.4.40-5.el6.x86_64       12 | 3/12<br>9/12<br>0/12<br>1/12<br>2/12 | ^ |
| <pre>Installed:<br/>httpd-devel.x86_64 0:2.2.15-47.el6.centos</pre>                                                                                                    |                                      |   |
| <pre>Dependency Installed:<br/>apr-devel.x86_64 0:1.3.9-5.el6_2<br/>apr-util-devel.x86_64 0:1.3.9-3.el6_0.1<br/>cyrus-sasl-devel.x86_64 0:2.1.23-15.el6_6.2<br/>expat-devel.x86_64 0:2.0.1-11.el6_2<br/>openldap-devel.x86_64 0:2.4.40-6.el6_7</pre>                                                                                         |                                      |   |
| Updated:<br>httpd.x86_64 0:2.2.15-47.el6.centos                                                                                                    |                                      |   |
| Dependency Updated:<br>httpd-tools.x86_64 0:2.2.15-47.el6.centos openldap.x86_64 0:2.4.40-6.el6                                                                                                    | 5_7                                  | I |
| Complete!<br>[root@Krisada ~]#                                                                                                    |                                      | ~ |

2.ติดตั้ง MySQL ด้วยคำสั่ง

yum install mysql mysql-server

| 🗵 root@Krisada:~                                | _ 0 X    |
|-------------------------------------------------|----------|
| File Edit View Search Terminal Help             |          |
| [root@Krisada ~]# yum install mysql msql-server | <u>_</u> |

| 2                                                              |                                                                 |                                                   |                                                                  |                                                        | root@Kris              | ada:~    |        |       | _ [           | 3  | ×  |
|----------------------------------------------------------------|-----------------------------------------------------------------|---------------------------------------------------|------------------------------------------------------------------|--------------------------------------------------------|------------------------|----------|--------|-------|---------------|----|----|
| File I                                                         | Edit V                                                          | 'iew                                              | Search                                                           | Terminal                                               | Help                   |          |        |       |               |    |    |
| Instal<br>mysql                                                | ling:                                                           |                                                   | x86_64                                                           | 4                                                      | 5.1.73                 | -5.el6_6 | base   | 8     | 394           | k  | ^  |
| Transa                                                         | ction                                                           | Sumn                                              | nary                                                             |                                                        |                        |          | <br>   |       |               |    |    |
| Instal                                                         | <br>l                                                           | 1                                                 | Package                                                          | e(s)                                                   |                        |          | <br>   |       |               |    |    |
| Total<br>Instal<br>Is thi                                      | downlo<br>led si<br>s ok  <br>ading                             | oad s<br>ize:<br>[y/N]<br>Pack                    | size: 89<br>2.4 M<br> : y                                        | 94 k                                                   |                        |          |        |       |               |    |    |
| mysql-<br>Runnin<br>Runnin<br>Transa<br>Runnin<br>Inst<br>Veri | 5.1.73<br>g rpm<br>g Tran<br>ction<br>g Tran<br>alling<br>fying | 3-5.e<br>_chec<br>nsact<br>Test<br>nsact<br>g : n | al6_6.x8<br>ck_debug<br>tion Tes<br>t Succee<br>tion<br>nysql-5. | 86_64.rpm<br>g<br>st<br>eded<br>.1.73-5.e<br>.1.73-5.e | l6_6.x86_<br>l6_6.x86_ | 64<br>64 | 894 kB | 00:00 | )<br>1,<br>1, | /1 | 11 |
| Instal<br>mysq<br>Comple<br>[root@                             | led:<br>l.x86_<br>te!<br>Krisad                                 | _64 @<br>da ~]                                    | 9:5.1.73                                                         | 3-5.el6_6                                              |                        |          |        |       |               |    | ×  |

## 3.ติดตั้ง PHP, PHP-SNMP

yum install php-pear php-common php-gd php-devel php php-mbstring php-cli php-mysql

php-snmp

| Σ     |       |        |        |          |          | roo        | t@Krisa | ıda:~      |              |          |           | -       |   | x |
|-------|-------|--------|--------|----------|----------|------------|---------|------------|--------------|----------|-----------|---------|---|---|
| File  | Edit  | View   | Search | Terminal | Help     |            |         |            |              |          |           |         |   |   |
| [root | @Kris | sada ~ | ]# yum | install  | php-pear | php-common | php-gd  | php-de-vel | php-mbstring | phhp-cli | php-mysql | php-snm | р | ^ |

| E root@Krisada:~                                                                                                    | _ = ×                                             |
|----------------------------------------------------------------------------------------------------|---------------------------------------------------|
| File Edit View Search Terminal Help                                                                                                    |                                                   |
| <pre>Verifying : php-common-5.3.3-46.el6_6.x86_64<br/>Verifying : 1:net-snmp-libs-5.5-54.el6_7.1.x86_64<br/>Verifying : php-mbstring-5.3.3-46.el6_6.x86_64<br/>Verifying : php-mysql-5.3.3-46.el6_6.x86_64<br/>Verifying : 1:net-snmp-5.5-54.el6_7.1.x86_64<br/>Verifying : 1:net-snmp-libs-5.5-54.el6.x86_64</pre> | 7/12 A<br>8/12<br>9/12<br>10/12<br>11/12<br>12/12 |
| Installed:<br>php-common.x86_64 0:5.3.3-46.el6_6 php-gd.x86_64 0:5.3.3-46.el6_6 php-mbstring.<br>php-mysql.x86_64 0:5.3.3-46.el6_6 php-pear.noarch 1:1.9.4-4.el6 php-snmp.x86_                                                                                                    | .x86_64 0:5.3.3-46.el6_6<br>_64 0:5.3.3-46.el6_6  |
| Dependency Installed:<br>libXpm.x86_64 0:3.5.10-2.el6 net-snmp.x86_64 1:5.5-54.el6_7.1 php-cli.x8<br>php-pdo.x86_64 0:5.3.3-46.el6_6                                                                                                    | 36_64 0:5.3.3-46.el6_6                            |
| <pre>Dependency Updated:<br/>net-snmp-libs.x86_64 1:5.5-54.el6_7.1</pre>                                                                                                    |                                                   |
| Complete!<br>[root@Krisada ~]#                                                                                                    | ≡                                                 |

# 4.ติดตั้ง NET-SNMP

yum install net-snmp-utils p net-snmp-libs php-pear-Net-SMTP

| ह root@Krisa                                                                                                    | da:~ _ □ ×                                     |
|----------------------------------------------------------------------------------------------------|------------------------------------------------|
| File Edit View Search Terminal Help                                                                                                    |                                                |
| [root@Krisada ~]# yum install net-snmp-uti                                                                                                    | .ls p net-snmp-libs php-pear-Net-SMTP          |
| 🛛 root@Krisa                                                                                                    | da:~ _ 🗆 ×                                     |
| File Edit View Search Terminal Help                                                                                                    |                                                |
| Installing:<br>net-snmp-utils x86_64 1:5.5-5                                                                                                    | 54.el6_7.1 updates 176 k                       |
| Transaction Summary                                                                                                    |                                                |
| Install 1 Package(s)<br>Total download size: 176 k<br>Installed size: 362 k<br>Is this ok [y/N]: y                                                                                                    |                                                |
| Downloading Packages:<br>net-snmp-utils-5.5-54.el6_7.1.x86_64.rpm<br>Running rpm_check_debug<br>Running Transaction Test<br>Transaction Test Succeeded<br>Running Transaction<br>Installing : 1:net-snmp-utils-5.5-54.el6_7.1<br>Verifying : 1:net-snmp-utils-5.5-54.el6_7.1 | 176 kB 00:00<br>1.x86_64 1/1<br>1.x86_64 1/1 ≡ |
| <pre>Installed:<br/>net-snmp-utils.x86_64 1:5.5-54.el6_7.1<br/>Complete!</pre>                                                                                                    |                                                |
| [root@Krisada ~]# 📋                                                                                                    | <u></u>                                        |

## 5.ติดตั้ง RDDTool

yum install rrdtool

| 🗉 root@Krisada:~                      | _ = × |
|---------------------------------------|-------|
| File Edit View Search Terminal Help   |       |
| [root@Krisada ~]# yum install rrdtool |       |

| 📧 root@Krisada:~                                                                                                    | -            | o x | c |
|----------------------------------------------------------------------------------------------------|--------------|-----|---|
| File Edit View Search Terminal Help                                                                                                    |              |     |   |
| Is this ok [y/N]: y<br>Downloading Packages:<br>(1/2): dejavu-lgc-sans-mono-fonts-2.33-1.el6.noarch.rpm   397 kB 00<br>(2/2): rrdtool-1.3.8-7.el6.x86_64.rpm   293 kB 00 | 0:00<br>0:00 |     | ~ |
| Total 226 kB/s   690 kB 00<br>Running rpm_check_debug<br>Running Transaction Test<br>Transaction Test Succeeded<br>Bunning Transaction                                   | 0:03         |     |   |
| Installing : dejavu-lgc-sans-mono-fonts-2.33-1.el6.noarch<br>/usr/share/fonts/dejavu: failed to write cache<br>Installing : rrdtool-1.3.8-7.el6.x86_64                   | 1            | ./2 |   |
| Verifying : dejavu-lgc-sans-mono-fonts-2.33-1.el6.noarch<br>Verifying : rrdtool-1.3.8-7.el6.x86_64                                                                       | 2            | 2/2 |   |
| Installed:<br>rrdtool.x86_64 0:1.3.8-7.el6                                                                                                    |              |     | Ξ |
| Dependency Installed:<br>dejavu-lgc-sans-mono-fonts.noarch 0:2.33-1.el6                                                                                                  |              |     |   |
| [root@Krisada ~]#                                                                                                    |              |     | ~ |

## 6.Start Service Apache และ MySQL ด้วยคำสั่ง

/etc/init.d/httpd start

/etc/init.d/mysqld start

| Σ                                                                                                    | root@Krisada:~                                                                                                    | _       |   | × |
|----------------------------------------------------------------------------------------------------|----------------------------------------------------------------------------------------------------|---------|---|---|
| File Edit View Search                                                                                  | Terminal Help                                                                                                    |         |   |   |
| [root@Krisada ~]# /etc,<br>Starting httpd: httpd:<br>httpd: Could not relia<br>ing 127.0.0.1 for Serve | /init.d/httpd start<br>apr_sockaddr_info_get() failed for Krisada<br>bly determine the server's fully qualified domai<br>erName<br>[ OK ] | n name, | u | 5 |

| Σ                                                                   | root@Krisada:~                                                                                                    | _ 🗆 X     |
|---------------------------------------------------------------------|----------------------------------------------------------------------------------------------------|-----------|
| File                                                                | Edit View Search Terminal Help                                                                                                    |           |
| [root<br>Initi<br>with                                              | t@Krisada ~]# /etc/init.d/mysqld start<br>ializing MySQL database: WARNING: The host 'Krisada' could not be<br>n resolveip.                                                                                                    | looked up |
| This<br>with<br>norma<br>This<br>when<br>Insta<br>OK<br>Filli<br>OK | probably means that your libc libraries are not 100 % compatible<br>this binary MySQL version. The MySQL daemon, mysqld, should work<br>ally with the exception that host name resolving will not work.<br>means that you should use IP addresses instead of hostnames<br>specifying MySQL privileges !<br>alling MySQL system tables<br>ing help tables | ≡         |
| To st<br>suppo                                                      | tart mysqld at boot time you have to copy<br>ort-files/mysql.server to the right place for your system                                                                                                    |           |
| PLEAS<br>To do                                                      | SE REMEMBER TO SET A PASSWORD FOR THE MySQL root USER !<br>o so, start the server, then issue the following commands:                                                                                                    |           |
| /usr/<br>/usr/                                                      | /bin/mysqladmin -u root password 'new-password'<br>/bin/mysqladmin -u root -h Krisada password 'new-password'                                                                                                    |           |
| Alter<br>/usr/                                                      | rnatively you can run:<br>/bin/mysql_secure_installation                                                                                                    | ~         |

#### root@Krisada:~

- 🗆 🗙

[ 0K ] 0К ]

[

^

File Edit View Search Terminal Help /usr/bin/mysgladmin -u root password 'new-password' /usr/bin/mysqladmin -u root -h Krisada password 'new-password' Alternatively you can run: /usr/bin/mysql secure installation which will also give you the option of removing the test databases and anonymous user created by default. This is strongly recommended for production servers. See the manual for more instructions. You can start the MySQL daemon with: cd /usr ; /usr/bin/mysqld safe & You can test the MySQL daemon with mysgl-test-run.pl cd /usr/mysql-test ; perl mysql-test-run.pl Please report any problems with the /usr/bin/mysqlbug script!

Starting mysqld: [root@Krisada ~]#

Σ

### 7.Start Service SNMP ด้วยคำสั่ง

/etc/init.d/snmpd start

| 🗵 root@Krisada:~                                                                    |        | _ 0 | × |
|-------------------------------------------------------------------------------------|--------|-----|---|
| File Edit View Search Terminal Help                                                 |        |     |   |
| [root@Krisada ~]# /etc/init.d/snmpd start<br>Starting snmpd:<br>[root@Krisada ~]# ∎ | [ ОК ] |     | ^ |

## ้ตั้งค่าให้ apache mysql snmp ทำงานทุกครั้งเมื่อเปิดเครื่อง ด้วยคำสั่ง

chkconfig httpd on

chkconfig mysqld on

chkconfig snmpd on

| 🗉 root@Krisada:~                                                                                                    | _ | × |
|----------------------------------------------------------------------------------------------------|---|---|
| File Edit View Search Terminal Help                                                                                                    |   |   |
| [root@Krisada ~]# chkconfig httpd on<br>[root@Krisada ~]# chkconfig mysqld on<br>[root@Krisada ~]# chkconfig snmpd on<br>[root@Krisada ~]# |   |   |

8.ติดตั้ง EPEL Repository เพื่อใช้สำหรับการติดตั้ง Cacti ด้วยคำสั่ง

### สำหรับ CentOS 32bit

wget http://download.fedoraproject.org/pub/epel/6/i386/epel-release-6-8.noarch.rpm

rpm -ivh epel-release-6-8.noarch.rpm

#### สำหรับ CentOS 64bit

wget http://download.fedoraproject.org/pub/epel/6/x86\_64/epel-release-6-8.noarch.rpm

rpm -ivh epel-release-6-8.noarch.rpm

|                                                                                                    | root@Krisada:~                                                                                                    | _ 0          | × |
|----------------------------------------------------------------------------------------------------|----------------------------------------------------------------------------------------------------|--------------|---|
| File E                                                                                                    | Edit View Search Terminal Help                                                                                                    |              |   |
| [root@<br>-2015<br>Resolv<br>Connec<br>HTTP r<br>Locati<br>-2015<br>Resolv<br>Connec<br>HTTP r<br>Length<br>Saving | <pre>Krisada ~]# wget http://download.fedoraproject.org/pub/epel/6/x86_64/epel-release-6-8.noarch.<br/>-10-12 21:59:44 http://download.fedoraproject.org/pub/epel/6/x86_64/epel-release-6-8.noarch<br/>ing download.fedoraproject.org 152.19.134.142; 67.219.144.68; 209.132.181.16;<br/>ting to download.fedoraproject.org 152.19.134.142]:80 connected.<br/>equest sent, awaiting response 302 Found<br/>on: http://mirrors.bestthaihost.com/epel/6/x86_64/epel-release-6-8.noarch.rpm [following]<br/>-10-12 21:59:49 http://mirrors.bestthaihost.com/epel/6/x86_64/epel-release-6-8.noarch.rpm<br/>ing mirrors.bestthaihost.com. 103.233.192.20; 2401:1a80::219:b9ff:fefa:5d85<br/>ting to mirrors.bestthaihost.com 103.233.192.20]:80 connected.<br/>equest sent, awaiting response 200 OK<br/>: 14540 (14K) [application/x-redhat-package-manager]<br/>to: "epel-release-6-8.noarch.rpm"</pre> | rpm<br>ı.rpm | E |
| 100%[=                                                                                                    | ======================================                                                                                                    | 5            |   |
| 2015-1                                                                                                    | 0-12 21:59:52 (34.2 KB/s) - "epel-release-6-8.noarch.rpm" saved [14540/14540]                                                                                                    |              |   |
| [root@<br>warnin<br>Prepar<br>1:e<br>[root@                                                                        | Krisada ~]# rpm -ivh epel-release-6-8.noarch.rpm<br>g: epel-release-6-8.noarch.rpm: Header V3 RSA/SHA256 Signature, key ID 0608b895: NOKEY<br>ing ##################################                                                                                                    |              | ~ |

## 9.ติดตั้งโปรแกรม Cacti ด้วยคำสั่ง

#### yum install cacti

| Σ                                                                   |               |          | root@Krisada:~   |             |       |       | -     |     | ×                         |
|---------------------------------------------------------------------|---------------|----------|------------------|-------------|-------|-------|-------|-----|---------------------------|
| File Edit V                                                         | /iew Search   | Terminal | Help             |             |       |       |       |     |                           |
| [root@Krisa                                                         | da ~]# yum ir | nstall c | acti             |             |       |       |       |     | $\left[ \uparrow \right]$ |
| Loaded plug                                                         | ins: fastestm | nirror,  | refresh-packageł | kit, securi | ty    |       |       |     |                           |
| Setting up                                                          | Install Proce | ess      |                  |             | -     |       |       |     |                           |
| Loading mir                                                         | ror speeds fi | rom cach | ed hostfile      |             |       |       |       |     |                           |
| epel/metalink   5.2 kB 00:00                                        |               |          |                  |             |       |       |       |     |                           |
| * base: mi                                                          | rrors.thzhost | t.com    |                  |             |       |       |       |     |                           |
| * epel: fr                                                          | ee.nchc.org.t | tw       |                  |             |       |       |       |     |                           |
| <pre>* extras:</pre>                                                | mirrors.thzho | ost.com  |                  |             |       |       |       |     |                           |
| * updates:                                                          | mirrors.thzh  | nost.com |                  |             |       |       |       |     |                           |
| epel                                                                |               |          |                  |             | 4.3   | kВ    | 00:00 |     |                           |
| epel/primar                                                         | y_db          |          |                  |             | 5.7   | MB    | 00:32 |     |                           |
| Resolving D                                                         | ependencies   |          |                  |             |       |       |       |     |                           |
| > Running                                                           | transaction   | check    |                  |             |       |       |       |     |                           |
| > Package cacti.noarch 0:0.8.8b-7.el6 will be installed             |               |          |                  |             |       |       |       |     |                           |
| > Processing Dependency: php for package: cacti-0.8.8b-7.el6.noarch |               |          |                  |             |       |       |       |     |                           |
| > Running transaction check                                         |               |          |                  |             |       |       |       |     |                           |
| > Package php.x86_64 0:5.3.3-46.el6_6 will be installed             |               |          |                  |             |       |       |       |     |                           |
| > Finished Dependency Resolution                                    |               |          |                  |             |       |       |       |     |                           |
|                                                                     |               |          |                  |             |       |       |       |     |                           |
| Dependencies Resolved                                               |               |          |                  |             |       |       |       |     |                           |
|                                                                     |               |          |                  |             |       |       |       |     |                           |
| Package                                                             | Arch          |          | Version          |             | Repos | itory | S:    | ize |                           |
|                                                                     |               |          |                  |             |       |       |       |     | ~                         |

| E root@Krisada:~                                                                                                    | _                        | ×      |
|----------------------------------------------------------------------------------------------------|--------------------------|--------|
| File Edit View Search Terminal Help                                                                                                    |                          |        |
| <pre>Importing GPG key 0x0608B895:<br/>Userid : EPEL (6) <epel@fedoraproject.org><br/>Package: epel-release-6-8.noarch (installed)<br/>From : /etc/pki/rpm-gpg/RPM-GPG-KEY-EPEL-6<br/>Is this ok [y/N]: y<br/>Running rpm_check_debug<br/>Running Transaction Test<br/>Transaction Test Succeeded<br/>Running Transaction<br/>Warning: RPMDB altered outside of yum.<br/>Installing : php-5.3.3-46.el6_6.x86_64<br/>Installing : cacti-0.8.8b-7.el6.noarch<br/>Verifying : php-5.3.3-46.el6_6.x86_64<br/>Verifying : cacti-0.8.8b-7.el6.noarch</epel@fedoraproject.org></pre> | 1/2<br>2/2<br>1/2<br>2/2 | <      |
| Installed:<br>cacti.noarch 0:0.8.8b-7.el6                                                                                                    |                          |        |
| Dependency Installed:<br>php.x86_64 0:5.3.3-46.el6_6<br>Complete!                                                                                                    |                          | Ξ      |
| [root@Krisada ~]#                                                                                                    |                          | $\sim$ |

10.กำหนด Username และ Password ให้กับ MySQL (ตัวอย่างกำหนดรหัสผ่านเป็น 1234)

mysqladmin -u root password 1234

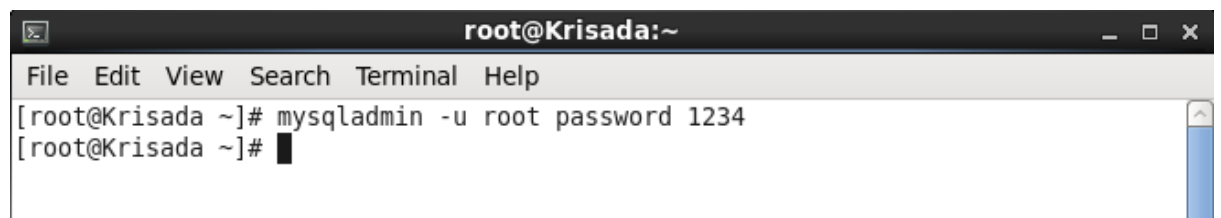

11.สร้างฐานข้อมูลและชื่อผู้ใช้ของ Cacti ด้วยคำสั่ง

mysql -u root –p

mysql> create database cacti;

mysql> GRANT ALL ON \*.\* TO cacti@localhost IDENTIFIED BY '1234';

mysql> FLUSH privileges;

mysql> quit;

| File Edit View Search Terminal Help         [root@Krisada ~]# mysql -u root -p         Enter password:         Welcome to the MySQL monitor. Commands end with ; or \g.         Your MySQL connection id is 3         Server version: 5.1.73 Source distribution         Copyright (c) 2000, 2013, Oracle and/or its affiliates. All rights reserved.         Oracle is a registered trademark of Oracle Corporation and/or its affiliates. Other names may be trademarks of their respective owners.         Type 'help;' or '\h' for help. Type '\c' to clear the current input statement.         mysql> create database cacti;         Query OK, 1 row affected (0.02 sec)         Image: The password:         Welcome to the MySQL monitor. Commands end with ; or \g.         Your MySQL connection id is 8         Server version: 5.1.73 Source distribution         Copyright (c) 2000, 2013, Oracle and/or its affiliates. All rights reserved.         OracleKrisada ~]# mysql -u root -p         Enter password:         Welcome to the MySQL monitor. Commands end with ; or \g.         Your MySQL connection id is 8         Server version: 5.1.73 Source distribution         Copyright (c) 2000, 2013, Oracle and/or its affiliates. All rights reserved.         Oracle is a registered trademark of Oracle Corporation and/or its affiliates. Other names may be trademarks of their respective |
|----------------------------------------------------------------------------------------------------|
| <pre>[root@Krisada ~]# mysql -u root -p<br/>Enter password:<br/>Welcome to the MySQL monitor. Commands end with ; or \g.<br/>Your MySQL connection id is 3<br/>Server version: 5.1.73 Source distribution<br/>Copyright (c) 2000, 2013, Oracle and/or its affiliates. All rights reserved.<br/>Oracle is a registered trademark of Oracle Corporation and/or its<br/>affiliates. Other names may be trademarks of their respective<br/>owners.<br/>Type 'help;' or '\h' for help. Type '\c' to clear the current input statement.<br/>mysql&gt; create database cacti;<br/>Query OK, 1 row affected (0.02 sec)<br/>File Edit View Search Terminal Help<br/>[root@Krisada ~]# mysql -u root -p<br/>Enter password:<br/>Welcome to the MySQL monitor. Commands end with ; or \g.<br/>Your MySQL connection id is 8<br/>Server version: 5.1.73 Source distribution<br/>Copyright (c) 2000, 2013, Oracle and/or its affiliates. All rights reserved.<br/>Oracle is a registered trademark of Oracle Corporation and/or its<br/>affiliates. Other names may be trademarks of their respective<br/>affiliates. Other names may be trademarks of their respective<br/>trademarks of their respective<br/>MySQL connection id is 8<br/>Server version: 5.1.73 Source distribution<br/>Copyright (c) 2000, 2013, Oracle and/or its affiliates. All rights reserved.</pre>                                                     |
| <pre>NoteCome to the Hysky monitor. Commands that with , or (g.<br/>Your MySQL connection id is 3<br/>Server version: 5.1.73 Source distribution<br/>Copyright (c) 2000, 2013, Oracle and/or its affiliates. All rights reserved.<br/>Oracle is a registered trademark of Oracle Corporation and/or its<br/>affiliates. Other names may be trademarks of their respective<br/>owners.<br/>Type 'help;' or '\h' for help. Type '\c' to clear the current input statement.<br/>mysql&gt; create database cacti;<br/>Query OK, 1 row affected (0.02 sec)</pre> <pre>     root@Krisada:~ </pre> Kill Kiew Search Terminal Help [root@Krisada ~]# mysql -u root -p<br>Enter password:<br>Welcome to the MySQL monitor. Commands end with ; or \g.<br>Your MySQL connection id is 8<br>Server version: 5.1.73 Source distribution Copyright (c) 2000, 2013, Oracle and/or its affiliates. All rights reserved. Oracle is a registered trademark of Oracle Corporation and/or its affiliates. Other names may be trademarks of their respective                                                                                                    |
| Copyright (c) 2000, 2013, Oracle and/or its affiliates. All rights reserved.<br>Oracle is a registered trademark of Oracle Corporation and/or its<br>affiliates. Other names may be trademarks of their respective<br>owners.<br>Type 'help;' or '\h' for help. Type '\c' to clear the current input statement.<br>mysql> create database cacti;<br>Query OK, 1 row affected (0.02 sec)<br><b>root@Krisada:~  x</b><br>File Edit View Search Terminal Help<br>[root@Krisada ~]# mysql -u root -p<br>Enter password:<br>Welcome to the MySQL monitor. Commands end with ; or \g.<br>Your MySQL connection id is 8<br>Server version: 5.1.73 Source distribution<br>Copyright (c) 2000, 2013, Oracle and/or its affiliates. All rights reserved.<br>Oracle is a registered trademark of Oracle Corporation and/or its<br>affiliates. Other names may be trademarks of their respective                                                                                                    |
| Oracle is a registered trademark of Oracle Corporation and/or its<br>affiliates. Other names may be trademarks of their respective<br>owners.<br>Type 'help;' or '\h' for help. Type '\c' to clear the current input statement.<br>mysql> create database cacti;<br>Query OK, 1 row affected (0.02 sec)<br><b>root@Krisada:~ ~ _ ~</b><br>File Edit View Search Terminal Help<br>[root@Krisada ~]# mysql -u root -p<br>Enter password:<br>Welcome to the MySQL monitor. Commands end with ; or \g.<br>Your MySQL connection id is 8<br>Server version: 5.1.73 Source distribution<br>Copyright (c) 2000, 2013, Oracle and/or its affiliates. All rights reserved.<br>Oracle is a registered trademark of Oracle Corporation and/or its<br>affiliates. Other names may be trademarks of their respective                                                                                                    |
| Type 'help;' or '\h' for help. Type '\c' to clear the current input statement.<br>mysql> create database cacti;<br>Query OK, 1 row affected (0.02 sec)<br>Tile Edit View Search Terminal Help<br>[root@Krisada ~]# mysql -u root -p<br>Enter password:<br>Welcome to the MySQL monitor. Commands end with ; or \g.<br>Your MySQL connection id is 8<br>Server version: 5.1.73 Source distribution<br>Copyright (c) 2000, 2013, Oracle and/or its affiliates. All rights reserved.<br>Oracle is a registered trademark of Oracle Corporation and/or its<br>affiliates. Other names may be trademarks of their respective                                                                                                    |
| mysql> create database cacti;<br>Query OK, 1 row affected (0.02 sec)<br>Tile Edit View Search Terminal Help<br>[root@Krisada ~]# mysql -u root -p<br>Enter password:<br>Welcome to the MySQL monitor. Commands end with ; or \g.<br>Your MySQL connection id is 8<br>Server version: 5.1.73 Source distribution<br>Copyright (c) 2000, 2013, Oracle and/or its affiliates. All rights reserved.<br>Oracle is a registered trademark of Oracle Corporation and/or its<br>affiliates. Other names may be trademarks of their respective                                                                                                    |
| File Edit View Search Terminal Help          [root@Krisada ~]# mysql -u root -p         Enter password:         Welcome to the MySQL monitor. Commands end with ; or \g.         Your MySQL connection id is 8         Server version: 5.1.73 Source distribution         Copyright (c) 2000, 2013, Oracle and/or its affiliates. All rights reserved.         Oracle is a registered trademark of Oracle Corporation and/or its affiliates. Other names may be trademarks of their respective                                                                                                    |
| File Edit View Search Terminal Help<br>[root@Krisada ~]# mysql -u root -p<br>Enter password:<br>Welcome to the MySQL monitor. Commands end with ; or \g.<br>Your MySQL connection id is 8<br>Server version: 5.1.73 Source distribution<br>Copyright (c) 2000, 2013, Oracle and/or its affiliates. All rights reserved.<br>Oracle is a registered trademark of Oracle Corporation and/or its<br>affiliates. Other names may be trademarks of their respective                                                                                                    |
| <pre>[root@Krisada ~]# mysql -u root -p<br/>Enter password:<br/>Welcome to the MySQL monitor. Commands end with ; or \g.<br/>Your MySQL connection id is 8<br/>Server version: 5.1.73 Source distribution<br/>Copyright (c) 2000, 2013, Oracle and/or its affiliates. All rights reserved.<br/>Oracle is a registered trademark of Oracle Corporation and/or its<br/>affiliates. Other names may be trademarks of their respective</pre>                                                                                                    |
| Copyright (c) 2000, 2013, Oracle and/or its affiliates. All rights reserved.<br>Oracle is a registered trademark of Oracle Corporation and/or its<br>affiliates. Other names may be trademarks of their respective                                                                                                    |
| Oracle is a registered trademark of Oracle Corporation and/or its                                                                                                    |
| owners.                                                                                                    |
| Type 'help;' or '\h' for help. Type '\c' to clear the current input statement.                                                                                                    |
| mysql> use cacti;<br>Database changed<br>mysql> GRANT ALL ON *.* TO cacti@localhost IDENTIFIED BY '1234';<br>Query OK, 0 rows affected (0.00 sec)                                                                                                    |
| mysql> FLUSH privileges;<br>Query OK, 0 rows affected (0.01 sec)                                                                                                    |
| mysql> quit;<br>Bve                                                                                                    |
| [root@Krisada ~]#                                                                                                    |

12.ติดตั้ง Cacti Tables ใน MySQL โดยรันคำสั่งแล้วดู path ที่แสดงผลออกมา rpm -ql cacti | grep cacti.sql ผลลัพธ์ (อาจจะแตกต่างกันไปตาม version) /usr/share/doc/cacti-0.8.8b/cacti.sql

| E roo                                                                                          | ot@Krisada:~           | _ 0 | × |
|------------------------------------------------------------------------------------------------|------------------------|-----|---|
| File Edit View Search Terminal H                                                               | elp                    |     |   |
| [root@Krisada ~]# rpm -ql cacti  g<br>/usr/share/doc/cacti-0.8.8b/cacti<br>[root@Krisada ~]# ∎ | grep cacti.sql<br>.sql |     |   |

### จากนั้นรันคำสั่งต่อไปโดย path และชื่อไฟล์จะต้องเหมือนกับผลลัพธ์ด้านบน

mysql -u cacti -p cacti < /usr/share/doc/cacti-0.8.8b/cacti.sql

| Σ      |       |        |          |           | root@Krisada:~                                   | -  | × |
|--------|-------|--------|----------|-----------|--------------------------------------------------|----|---|
| File   | Edit  | View   | Search   | Terminal  | Help                                             |    |   |
| [ root | t@Kri | sada ~ | ]# mysql | l -u cact | i -p cacti < /usr/share/doc/cacti-0.8.8b/cacti.s | ql | ^ |

### 13.แก้ไขค่าการเชื่อมต่อฐานข้อมูลของโปรแกรม Cacti ด้วยคำสั่ง

vi /etc/cacti/db.php

```
      root@Krisada:~
      _ _ _ ×

      File Edit View Search Terminal Help
      _ _ _ (root@Krisada ~]# vi /etc/cacti/db.php
```

แก้ไขค่าต่าง ๆ (ตัวอย่างกำหนดรหัสผ่านเป็น 1234)

\$database\_type = "mysql"; \$database\_default = "cacti"; \$database\_hostname = "localhost"; \$database\_username = "cacti"; \$database\_password = "1234"; \$database\_port = "3306"; \$database\_ssl = false;

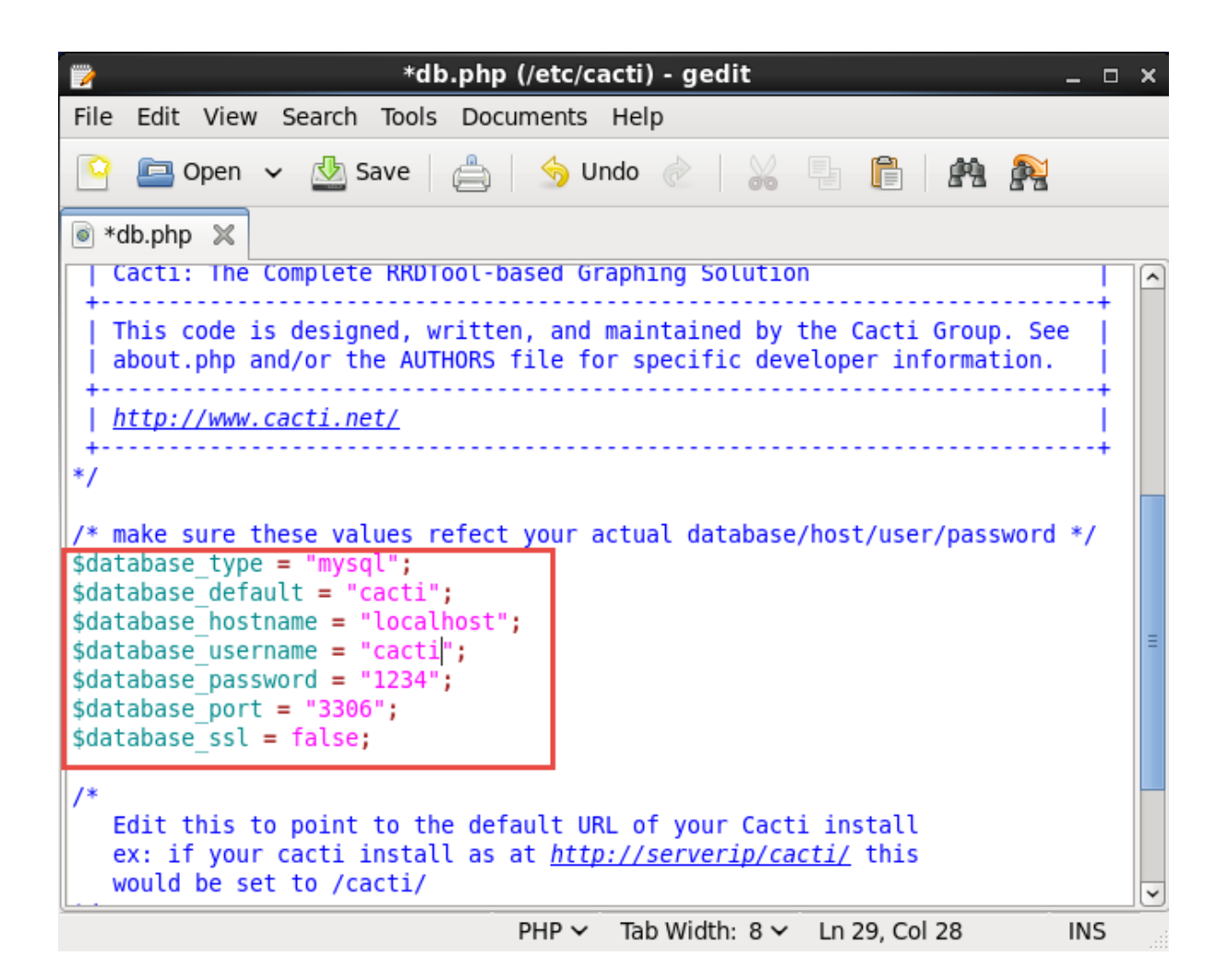

14.แก้ไขให้เข้าถึงโปรแกรม Cacti จากทุก ๆ IP Address ด้วยคำสั่ง

vi /etc/httpd/conf.d/cacti.conf

| Image: state state s | _ = × |
|----------------------------------------------------------------------------------------------------|-------|
| File Edit View Search Terminal Help                                                                                                    |       |
| [root@Krisada ~]# vi /etc/httpd/conf.d/cacti.conf                                                                                                    |       |

แก้ไขเป็น

Alias /cacti /usr/share/cacti

<Directory /usr/share/cacti/>

order allow,deny

allow from all

</Directory>

| <pre>*cacti.conf (/etc/httpd/conf.d) - gedit</pre>                                                                                                    | × |
|----------------------------------------------------------------------------------------------------|---|
| File Edit View Search Tools Documents Help                                                                                                    |   |
| 💁 Open 🗸 🖄 Save 🚔 🥱 Undo 🖉 🕌 📄 🖺 隆                                                                                                    |   |
| 🖹 *cacti.conf 🗶                                                                                                    |   |
| # On httpd 2.2, change "Allow from localhost" to "Allow from all".                                                                                                    | Â |
| Alias /cacti /usr/share/cacti                                                                                                    |   |
| <directory cacti="" share="" usr=""></directory><br><ifmodule mod_authz_core.c=""><br/># httpd 2.4<br/>Require host localhost<br/></ifmodule><br><ifmodule !mod_authz_core.c=""><br/># httpd 2.2<br/>Order deny,allow<br/>Deny from all<br/>Allow from all<br/></ifmodule> | Ξ |
| <pre><directory cacti="" install="" share="" usr="">     # mod_security overrides.     # Uncomment these if you use mod_security.     # allow POST of application/x-www-form-urlencoded during install     #SecRuleRemoveById 960010</directory></pre>                     | ~ |
| Plain Text 🗸 Tab Width: 8 🗸 Ln 23, Col 31 INS                                                                                                    | : |

#### 15.Restart Service Apache

/etc/init.d/httpd restart

| Σ                                                  |                                                          |                                                          |                                                   |                                              | r <b>oot</b> @l            | Krisa                  | ada:~                 | ~            |               |            |                         |                           |                       | _    |     | ×  |
|----------------------------------------------------|----------------------------------------------------------|----------------------------------------------------------|---------------------------------------------------|----------------------------------------------|----------------------------|------------------------|-----------------------|--------------|---------------|------------|-------------------------|---------------------------|-----------------------|------|-----|----|
| File                                               | Edit                                                     | View                                                     | Search                                            | Terminal                                     | Help                       |                        |                       |              |               |            |                         |                           |                       |      |     |    |
| [root<br>Stopp<br>Start<br>httpc<br>ing 1<br>[root | t@Kris<br>Ding h<br>ting h<br>d: Cou<br>127.0.<br>t@Kris | ada ~]<br>httpd:<br>httpd:<br>ld not<br>0.1 fo<br>ada ~] | # /etc/<br>httpd:<br>t reliak<br>or Serve<br>]# ∎ | ′init.d/h<br>apr_sock<br>oly deter<br>erName | ttpd r<br>addr_i<br>mine t | resta<br>info<br>the s | art<br>_get(<br>serve | ) fa<br>er's | iled<br>fully | for<br>yqu | [<br>r Kr:<br>uali<br>[ | OK<br>isada<br>fied<br>OK | ]<br>a<br>domain<br>] | name | , U | IS |

### 16.แก้ไข Cron สำหรับ Cacti

vi /etc/cron.d/cacti

| _ = × |
|-------|
|       |
| ^     |
|       |
|       |

#### เอา # ที่อยู่ข้างหน้าของประโยคออก

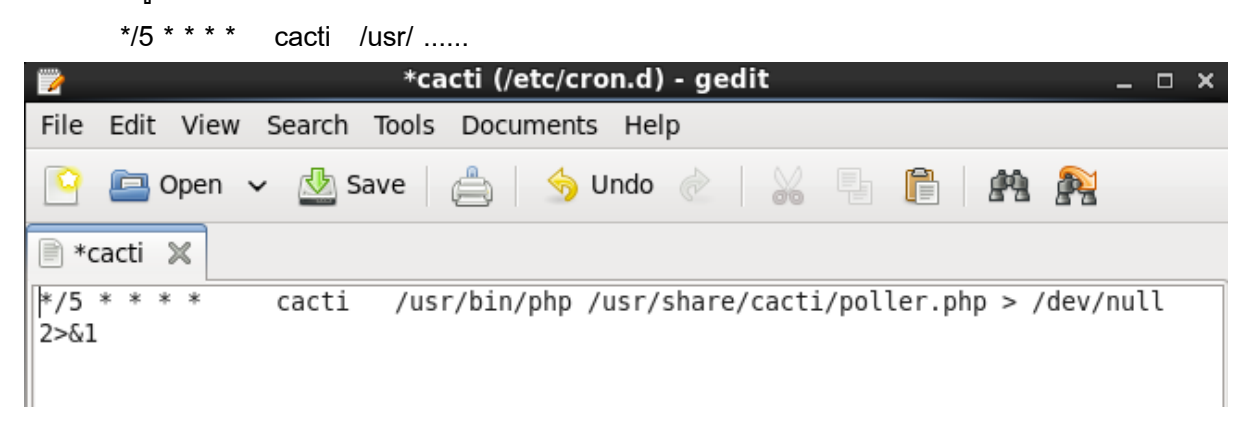

### 17.ปิด Firewall (ปิดเพื่อการทดสอบเท่านั้น)

/etc/init.d/iptables stop

| E root@Krisada:~                                                   | - | × |
|--------------------------------------------------------------------|---|---|
| File Edit View Search Terminal Help                                |   |   |
| [root@Krisada ~]# /etc/init.d/iptables stop<br>[root@Krisada ~]# ■ |   | ^ |

18.ติดตั้ง Cacti โดยเปิดโปรแกรมเว็บเบราว์เซอร์แล้วพิมพ์ http://localhost/cacti หรือ http://YOUR\_IP\_ADDRESS/cacti จากนั้นกดปุ่ม Next

#### Cacti Installation Guide

Thanks for taking the time to download and install cacti, the complete graphing solution for your network. Before you can start making cool graphs, there are a few pieces of data that cacti needs to know.

Make sure you have read and followed the required steps needed to install cacti before continuing. Install information can be found for <u>Unix</u> and <u>Win32</u>-based operating systems.

Also, if this is an upgrade, be sure to reading the Upgrade information file.

Cacti is licensed under the GNU General Public License, you must agree to its provisions before continuing:

This program is free software; you can redistribute it and/or modify it under the terms of the GNU General Public License as published by the Free Software Foundation; either version 2 of the License, or (at your option) any later version.

This program is distributed in the hope that it will be useful, but WITHOUT ANY WARRANTY; without even the implied warranty of MERCHANTABILITY or FITNESS FOR A PARTICULAR PURPOSE. See the GNU General Public License for more details.

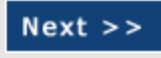

# 19. เลือก New Install แล้วกดปุ่ม Next

| Cacti Installation Guide                                                                                                    |         |  |  |  |
|----------------------------------------------------------------------------------------------------|---------|--|--|--|
| Please select the type of installation                                                                                                    |         |  |  |  |
| New Install                                                                                                    |         |  |  |  |
| The following information has been determined from Cacti's configuration file. If it is not<br>correct, please edit 'include/config.php' before continuing. |         |  |  |  |
| Database User: cacti<br>Database Hostname: localhost<br>Database: cacti<br>Server Operating System Type: unix                                               |         |  |  |  |
|                                                                                                    | Next >> |  |  |  |

# 20. ตรวจสอบค่าต่าง ๆ แล้วกดปุ่ม Finish

| Cacti Installation Guide                                                                                                    |
|----------------------------------------------------------------------------------------------------|
| Make mus all of these unique are consert before continuing                                                                                                    |
| make sure all of tikese values are context before continuing.                                                                                                    |
| [FOUND] RRDTool Binary Path: The path to the rrdtool binary.                                                                                                    |
| [/usr/bin/rrdtool                                                                                                    |
| [OK: FILE FOUND]                                                                                                    |
| [FOUND] PHP Binary Path: The path to your PHP binary file (may require a php recompile to                                                                                                    |
| get this file).                                                                                                    |
| [/usr/bin/php                                                                                                    |
| [OK: FILE FOUND]                                                                                                    |
| [FOUND] snmpwalk Binary Path: The path to your snmpwalk binary.                                                                                                    |
| /usr/bin/snmpwalk                                                                                                    |
| [OK: FILE FOUND]                                                                                                    |
| [FOUND] snmpget Binary Path: The path to your snmpget binary.                                                                                                    |
| /usr/bin/snmpget                                                                                                    |
| [OK: FILE FOUND]                                                                                                    |
| [FOUND] snmpbulkwalk Binary Path: The path to your snmpbulkwalk binary.                                                                                                    |
| /usr/bin/snmpbulkwalk                                                                                                    |
| [OK: FILE FOUND]                                                                                                    |
| [FOUND] snmpgetnext Binary Path: The path to your snmpgetnext binary.                                                                                                    |
| /usr/bin/snmpgetnext                                                                                                    |
| [OK: FILE FOUND]                                                                                                    |
| [FOUND] Cacti Log File Path: The path to your Cacti log file.                                                                                                    |
| /usr/share/cacti/log/cacti.log                                                                                                    |
| [OK: FILE FOUND]                                                                                                    |
| SNMP Littliby Version: The type of SNMP was have installed. Required if you are using SNMP                                                                                                    |
| v2c or don't have embedded SNMP support in PHP.                                                                                                    |
| NET-SNMP 5.x   ¢                                                                                                    |
| RRDTool Utility Version: The version of RRDTool that you have installed.                                                                                                    |
| RRDTool 1.3.x                                                                                                    |
| NOTE: Once you click "Finish", all of your settings will be saved and your database will be<br>upgraded if this is an upgrade. You can change any of the settings on this screen at a later time by<br>going to "Cacti Settings" from within Cacti. |

Finish

21. จะพบหน้าจอ Login ของ Cacti ให้กรอก admin / admin

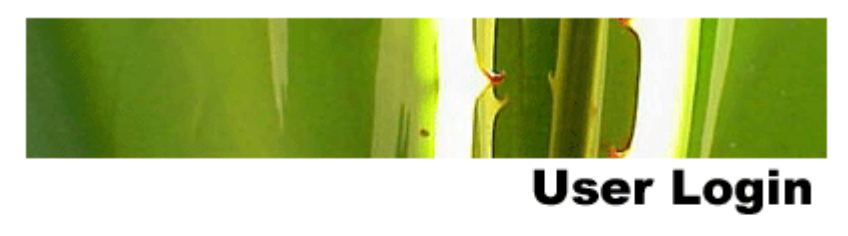

Please enter your Cacti user name and password below:

| User Name: |  |
|------------|--|
| Password:  |  |
| Login      |  |

22. จากนั้นระบุ Password ใหม่ตามที่ต้องการ

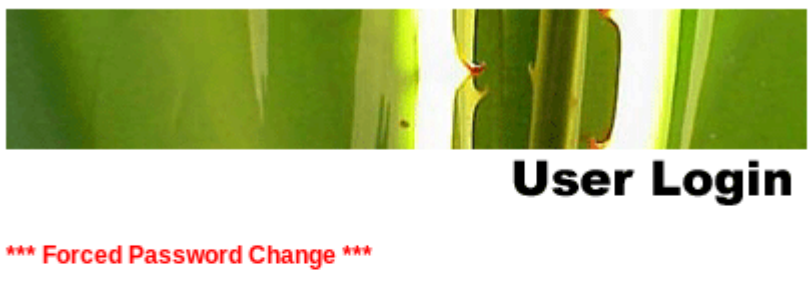

Please enter a new password for cacti:

| Password: | •••• |
|-----------|------|
| Confirm:  | •••• |
|           |      |

| Jave |
|------|
|------|

# 23. เสร็จสิ้นการการติดตั้งโปรแกรม Cacti

| Care - Showi<br>Care - Showi<br>The Ary C Banne Ary C Banne Ary C Banne Ary C Banne Power Page 10 C Go C Cory<br>The Ary C Banne Ary C Banne Ary C Banne Power Page 10 C C Go C Cory<br>The Ary C Banne Ary C Banne Ary C Banne Ary C Banne Power Page 10 C C Cory (bit Arrow pin Analysis)<br>Correction 1 2 4 5 0 00 100 100 100 100 100 100 100 100                                                                                                    | console grap                  | hs                      |                                     |                              |                      |                          |
|----------------------------------------------------------------------------------------------------|-------------------------------|-------------------------|-------------------------------------|------------------------------|----------------------|--------------------------|
| Sector       Sector         Sector       Sector         Sector       Sector <td< th=""><th>Console -&gt; Devices</th><td></td><td></td><td></td><td></td><td>Logged in as admin</td></td<>                                                                                                    | Console -> Devices            |                         |                                     |                              |                      | Logged in as admin       |
| International<br>Contention       Service Contention       Service Contention       Service Contention       A service Power 20 to Contention       Service Contention       A service Power 20 to Contention       A service Power 20 to Contention       A service Powe                                                                                                    | Create                        | Devices                 |                                     |                              |                      |                          |
| Consoling         Capital         Display         Display                                                                                                    | New Graphs                    | Terr Anu                |                                     |                              |                      | Clear                    |
| Good Marginson<br>Discrete Discrete Di                                                                                                    | Management                    | Type. Any               | Status. Arry Search.                | Rows per                     | -age. 30 V           |                          |
| Care II and the intervent of the intervent of the intervent                                                                                                    | Graph Management              | << Previous             |                                     | Showing Rows 1 to 1 of 1 [1] |                      | N                        |
| Linkettin         1         4         1         0         21001         0.05         0.05         100           Declare strength         Declare strength         Strength Resci 11 d d d         Declare strength         Declare strength         Declare strengt         Declare strengt         Declar                                                                                                    | Graph Trees                   | Description**           | ID Graphs Data Sources Statu        | s In State Hostname          | Current (ms) A       | verage (ms) Availability |
| Control       Control         Control       Control                                                                                                    | Data Sources                  | Localhost               | 1 4 5 Up                            | - 127.0.0.1                  | 0.06 0               | 06 100                   |
| Concernments       Peter       Concernments       Delete       Delete       De                                                                                                    | Collection Methods            | << Previous             |                                     | Showing Rows 1 to 1 of 1 [1] |                      | N                        |
| Control Provide Provide Provid                                                                                                    | Data Queries                  | L,                      |                                     |                              | Choose an action: De | elete 🗘                  |
| Image: Control of Control of Contr                                                                                                    | Data Input Methods            |                         |                                     |                              |                      |                          |
| The Sequence<br>Text Seques<br>Seques<br>Seq | Graph Templates               |                         |                                     |                              |                      |                          |
| Date legans<br>Text Payob<br>Carden Sayason<br>Carden Sayason<br>Carde                                                                                                    | Host Templates                |                         |                                     |                              |                      |                          |
| Iterating in the second second                                                                                                    | Data Templates                |                         |                                     |                              |                      |                          |
| Ingred request<br>Carde heapanet<br>Carde heapanet<br>Card heapanet<br>Card heapanet<br>Card heapan                                                                                                    | Import/Export                 |                         |                                     |                              |                      |                          |
| The checked the second second                                                                                                    | Export Templates              |                         |                                     |                              |                      |                          |
| Strong       Program background         Program background       Program background         Specific Market Strate Strate Str                                                                                                    | Configuration                 |                         |                                     |                              |                      |                          |
| Page Alageed<br>System Ukas<br>Laper Ukas<br>Carpor There Wolds<br>Control The Section Section                                                                                                    | Settings                      |                         |                                     |                              |                      |                          |
| Verificação<br>Verificação<br>Verif                                                                                                    | Plugin Management             |                         |                                     |                              |                      |                          |
| Streamperint         Local Cost         Cost       Cost         Cost       Cost     <                                                                                                    | Utilities<br>System Utilities |                         |                                     |                              |                      |                          |
| Localhost - Load Average                                                                                                    | User Management               |                         |                                     |                              |                      |                          |
| consol       graph         Consol       graph         Consol       Consol         Consol       Consol         C                                                                                                    | Logout User                   |                         |                                     |                              |                      |                          |
| Construction       Settings       Construction         Construction       Construction                                                                                                    |                               |                         |                                     |                              |                      |                          |
| Console       graph         Console       Console         Console       Console         Co                                                                                                    |                               |                         |                                     |                              |                      |                          |
| console       console       Setting       Loged in a setting         Console       Console       Loged in a setting         Console       Console       Console       Loged in a setting         Console       Console       Console       Console       Console         Console       Console       <                                                                                                    |                               |                         |                                     |                              |                      |                          |
| Const Pier Loos<br>Const Pier Loos<br>Const                                                                                                    |                               |                         |                                     |                              |                      |                          |
| Console       Console       Loget in a same         Console       Console Filters       Console Filters       Conso                                                                                                    |                               |                         |                                     |                              |                      |                          |
| Console       Settings       Loged in as advint         Console       Settings       Loged in as advint         Console       Settings       Settings       Loged in as advint         Console       Settings       Settings       Settings       Loged in as advint         Console       Settings       Settings       Settings       Settings       Loged in as advint         Settings       Settings       Set                                                                                                    |                               |                         |                                     |                              |                      |                          |
| Corpus > Tree Mode       Corpus > Tree Mode       Corpus > Tree Mode       Corpus > Tree Mode       Corpus > Tree Mode       Corpus > Tree Mode       Presents:       Last Day       Presents:       2015-10-11 23:30       Tree: 2015-10-12 23:30       Presents:       I Day       Presents:       Corpus > Tree: Colecul Tree       Showing All Graphs         Showing All Graphs         Tree: Colecul Tree > Host: Localhost         Corpus Tree: Colecul Tree > Host: Localhost         Corpus Tree: Colecul Tree > Host: Localhost         Corpus Tree: Colecul Tree > Host: Localhost         Corpus Tree: Colecul Tree > Host: Localhost         Mono: Organization of Corpus Tree: Colecul Tree > Host: Localhost         Organization of Corpus Tree: Corpus Tree: Colecul Tree: Tree: Colecul Tree: Tree: Colecul Tree: Tree: Tree: Colecul Tree: Tree: Tr                                                                                                    |                               |                         |                                     |                              |                      |                          |
| Cargot Filter X       Craph Filter X         Preset:       Last Day       From: 2015-10-11 23:30       Image: Constraint of the constraint of the constra                                                                                                    | console grap                  | ons                     |                                     |                              |                      | settings                 |
| Craph Filters                  Presets: Last Day             Ciph Fine: 2015-10-11 23:30             To: 2015-10-12 23:30             To: 2015-10-11 23:30             To: 2015-10-11 23:30                 Search: Graph Ser Page: 10             To: Toumboulis: Go             Clear                  Tree:Default Tree> HostLocalhost                 Craph Template: Linux - Memory Usage                 U. 0: 0: 0: 0: 0: 0: 0: 0: 0: 0: 0: 0: 0:                                                                                                    | Graphs -> Tree Mode           |                         |                                     |                              |                      | Logged in as admin       |
| Presets: Last Day  From: 2015-10-11 23:30  For 2015-10-12 23:30  For 2015-10-12  For 2015-10-12  For 2015-10-12  For                                                                                                    | 5- Default Tree               | Graph Filters           |                                     |                              |                      |                          |
| Search: Graph per Page: 10 Trumbnails: Go Clear<br>Showing All Graphs<br>Tree:Default Tree > HostLocalhost<br>Graph Template: Linux - Memory Usage<br>Localhost - Memory Usage<br>Localhost - Memory Usage<br>Color Homoscie Control (Control (C                                                                                                    |                               | Presets: Last Day       | ♀ From: 2015-10-11 23:30 To: 2015-1 | 0-12 23:30 🖬 📢 1 Day         | Cle                  | ar                       |
| Search: Graph Search: Go Clear<br>Showing All Graphs<br>Tree:Default Tree-> Host:Localhost<br>Graph Template: Linux - Memory Usage                                                                                                    |                               |                         |                                     |                              |                      |                          |
| Showing All Graphs Tree:Default Tree-> HostLocalhost Graph Template: Linux - Memory Usage                                                                                                    |                               | Search:                 | Graphs per Page:                    |                              | Clear                |                          |
| Tree:Default Tree> HostLocathost<br>Graph Template: Linux - Memory Usage<br>Localhost - Memory Usage<br>Coalhost - Memory Usage<br>Coalhost - Memory Usage<br>0.0<br>0.0<br>0.0<br>0.0<br>0.0<br>0.0<br>0.0<br>0.                                                                                                    |                               |                         |                                     | Showing All Graphs           |                      |                          |
| Graph Template: Linux - Memory Usage                                                                                                    |                               | Tree:Default Tree-> Hos | t:l ocalhost                        | ononing fur orapho           |                      |                          |
| Localhost - Memory Usage         2.0 H         9         1.5 H         9         0.5 H         0.6 Hon 06:00         Hon 00:00         Hon 00:00                                                                                                    |                               | Graph Template: Linux   | Memory Usage                        |                              |                      |                          |
| Cocalhost - Memory Usage                                                                                                    |                               |                         |                                     |                              |                      |                          |
| 2.0 H       0.1.5 H       0.0 H       0.0 H       <                                                                                                    |                               |                         | Local                               | host - Memory Usage          |                      |                          |
| Image: Second Second                                                                                                    |                               |                         | 2.0 M                               |                              |                      |                          |
| Image: Second second second                                                                                                    |                               |                         |                                     |                              |                      | <b>N</b>                 |
| Image: Description of the second second s                                                                                                    |                               |                         | 8 1.5 M                             |                              |                      | 0                        |
| S       0.5 H         0.0 Hon       00:00         Non       06:00         From       2015/10/11         23:30:48       To         To       2015/10/11         23:30:48       To         Swap       Current:         73.13 k       Average:         2.10 M       Average:         2.10 M       Maximum:         2.10 M       Maximum:         0.0       Maximum:         0.0       Maximum:         0.0       Maximum:         0.0       Maximum:         0.0       Maximum:         0.0       Maximum:                                                                                                    |                               |                         | 9 1.0 M                             |                              |                      |                          |
| 0.0       Hon 00:00       Hon 06:00       Hon 12:00       Hon 18:00         From 2015/10/11 23:30:48 To 2015/10/12 23:30:48         Free Current:       73.13 k       Average:       73.13 k         Swap Current:       2.10 M       Maximum:       73.13 k         Graph Template: Unix - Load Average       0.0       Localhost - Load Average       Image: Current image: Current image: Cur                                                                                                    |                               |                         | ₩<br>0.5 M                          |                              |                      |                          |
| Graph Template: Unix - Load Average         Unit Coll         Unit Coll                                                                                                    |                               |                         |                                     |                              |                      |                          |
| From 2015/10/11 23:30:48 To 2015/10/12 23:30:48         Free       Current:       73.13 k       Average:       73.13 k       Maximum:       73.13 k         Graph Template: Unix - Load Average       2.10 M       Average:       2.10 M       Maximum:       2.10 M         Unix - Load Average       0.0       0.0       0.0       0.0       0.0       0.0       0.0                                                                                                    |                               |                         | Mon 00:00 Mon 06:00                 | Mon 12:00                    | ion 18:00            |                          |
| Graph Template: Unix - Load Average Uccalhost - Load Average                                                                                                    |                               |                         | From 2015/10/11                     | 23:30:48 To 2015/10/12 23:   | 30:48                |                          |
| Graph Template: Unix - Load Average                                                                                                    |                               |                         | Free Current: 73.13 k Aver          | age: 73.13 k Maximum:        | 73.13 k              |                          |
| Graph Template: Unix - Load Average                                                                                                    |                               |                         | Swap Current: 2.10 M Aver           | age: 2.10 M Maximum:         | 2.10 M               |                          |
| Localhost - Load Average                                                                                                    |                               | Graph Template: Unix -  | Load Average                        |                              |                      |                          |
| Localhost - Load Average                                                                                                    |                               |                         |                                     |                              |                      |                          |
|                                                                                                    |                               |                         | _ Local                             | host - Load Average          |                      | <b>N</b>                 |
| E 0.0                                                                                                    |                               |                         | ₿ 0.0                               |                              |                      | 0                        |
|                                                                                                    |                               |                         | 5                                   |                              |                      |                          |
|                                                                                                    |                               |                         | <u>e</u>                            |                              |                      | •                        |
| <b>5</b> 0.0                                                                                                    |                               |                         |                                     |                              |                      |                          |

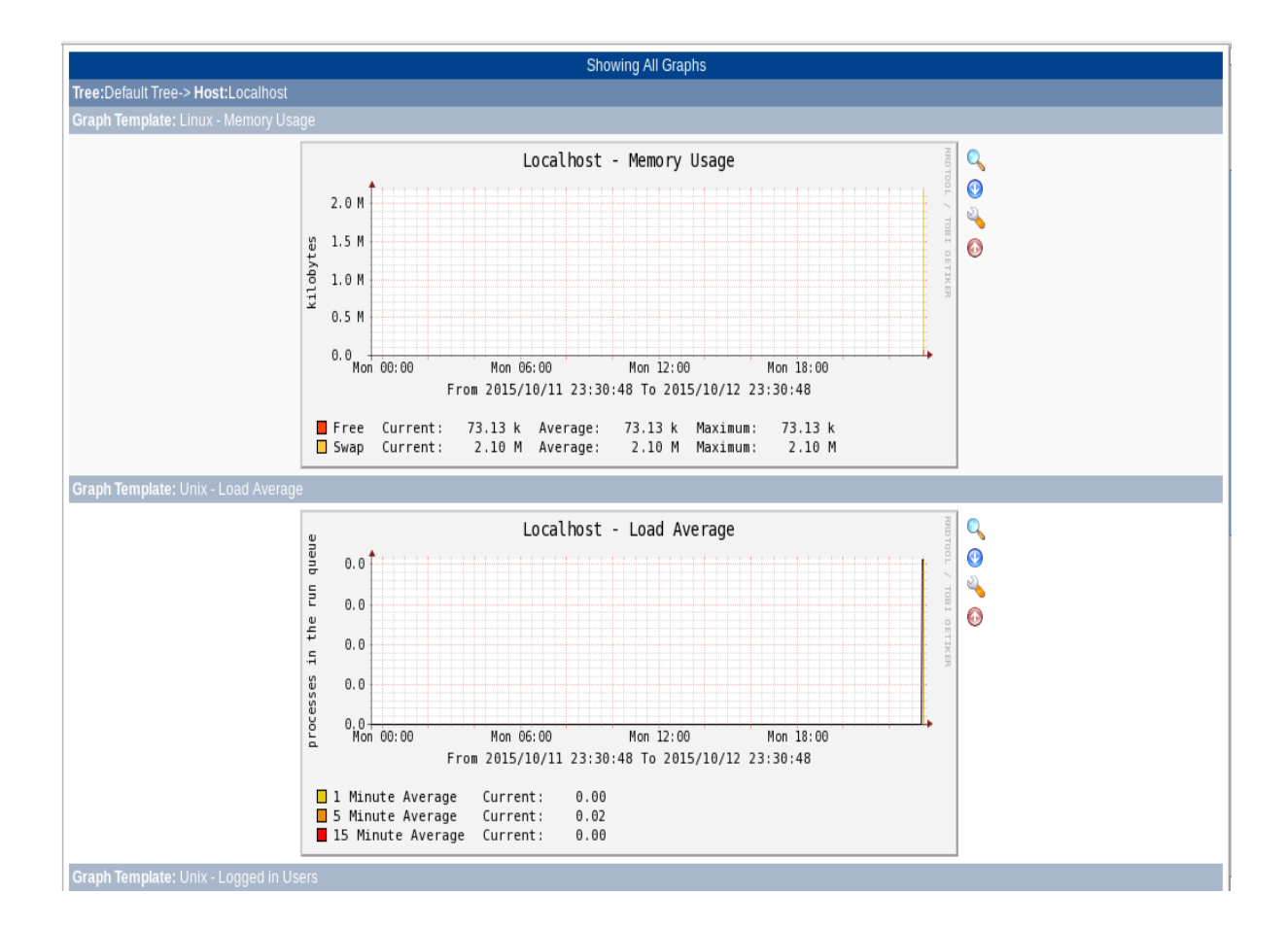

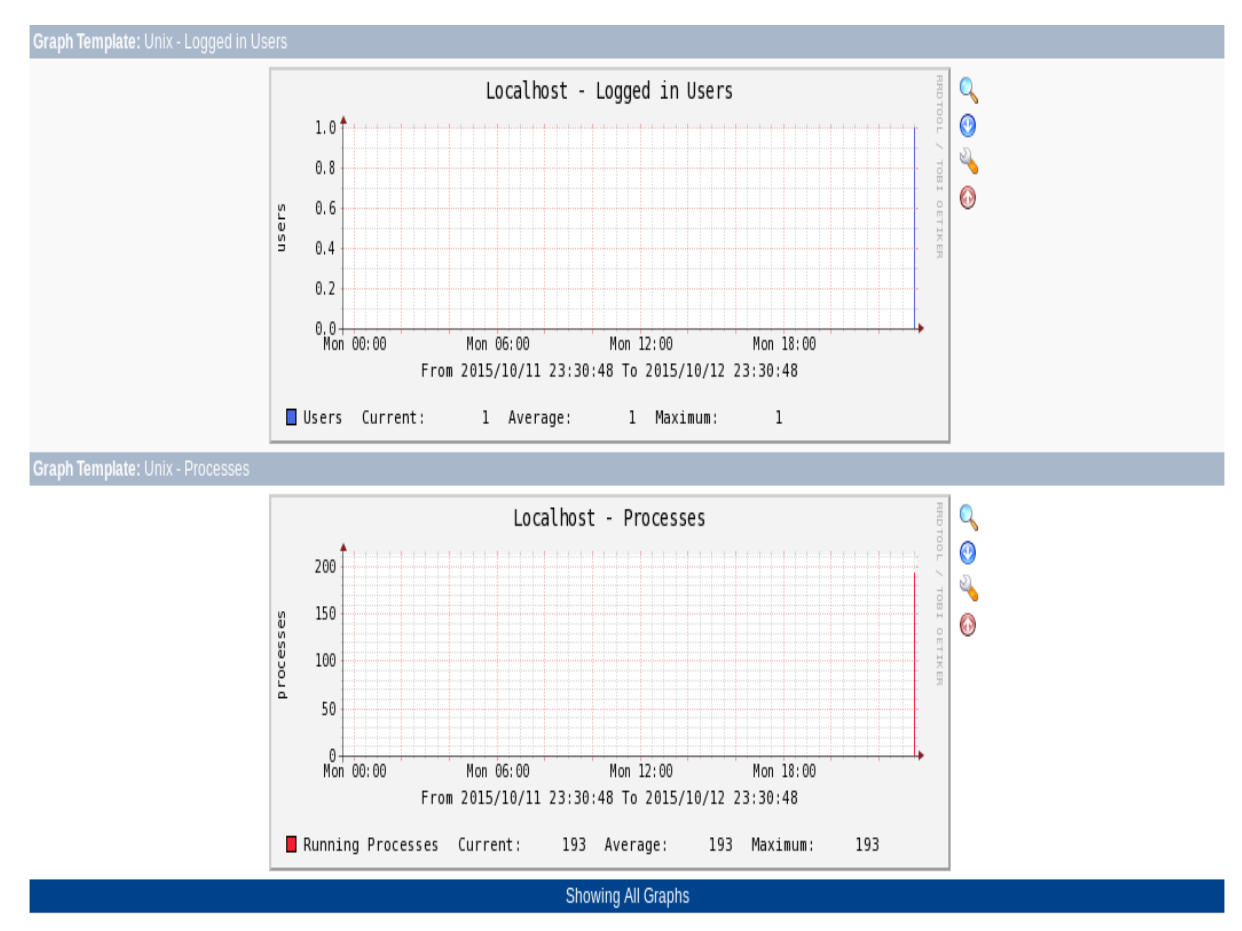